## • Installer le CD-Rom

**Sur PC :** Insérer le disque dans votre lecteur : l'installation se lance automatiquement. Si ce n'est pas le cas, aller dans le « Poste de travail » (menu « Démarrer »), cliquer sur le fichier « Production\_ecrits\_CP\_PC.exe » et suivre les étapes d'installation jusqu'à la fin. Une icone s'affiche alors sur le « Bureau » : double-cliquer dessus pour lancer le CD.

**Sur Mac :** Insérer le disque dans votre lecteur et double cliquer sur l'icône pour l'ouvrir. Double cliquer sur « Production\_ecrits\_CP\_MAC.dmg » puis glisser l'application dans le dossier « Applications ». Aller dans le dossier « Applications » et double-cliquer sur « Production\_ecrits\_CP\_Retz.app ».

L'insertion du CD n'est plus nécessaire une fois l'application installée sur l'ordinateur (PC et Mac).

## • Naviguer dans le CD-Rom

Accueil

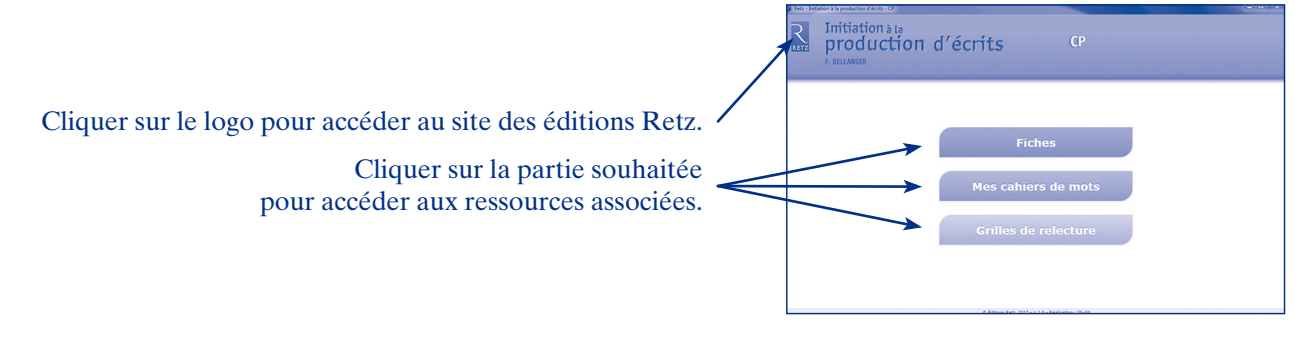

Cliquer sur le bandeau supérieur pour retourner à l'écran d'accueil.

Le nom de l'entrée sélectionnée s'affiche en bleu.

Les autres entrées sont directement accessibles par ce volet à gauche, sans repasser par l'écran d'accueil.

L'ensemble des ressources associées à l'entrée sélectionnée s'affiche dans la partie droite de l'écran.

## • Afficher les fichiers PDF

Cliquer sur le nom du document que l'on souhaite visionner, imprimer ou vidéoprojeter... le document s'affiche dans une nouvelle fenêtre :

Le logiciel automatiquement utilisé pour cet affichage (Adobe Reader, Aperçu...) permet d'agir sur le document : zoom, rotation, impression...

Pour imprimer les fiches, ajuster le format d'impression à la page.

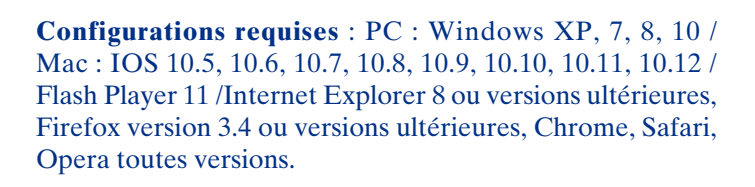

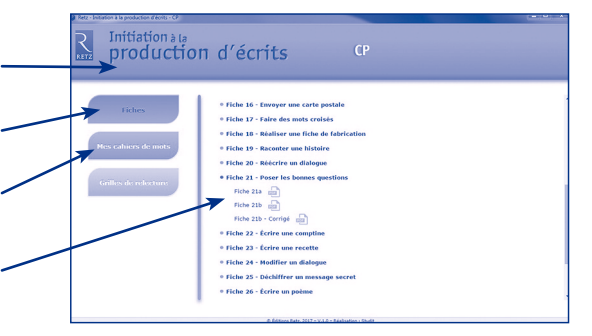

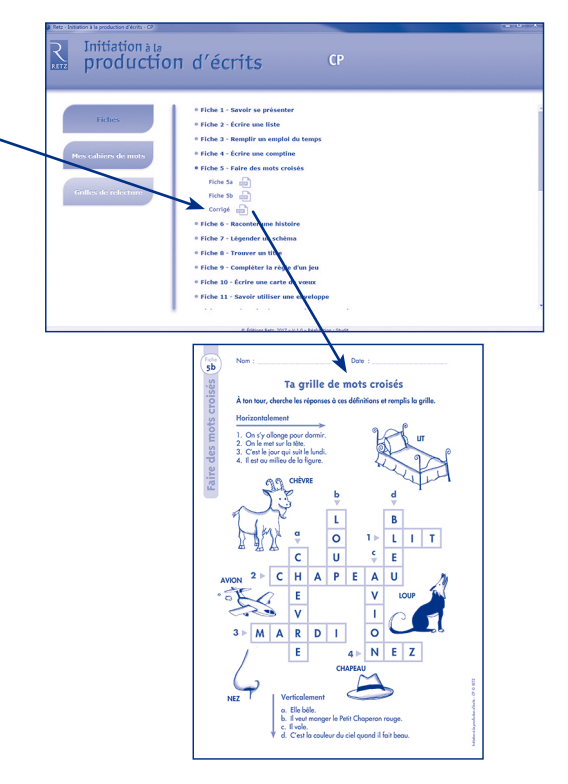